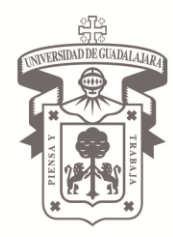

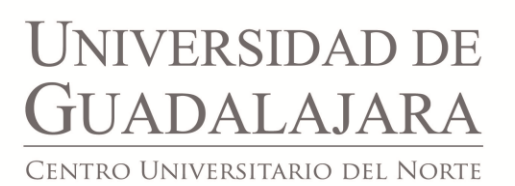

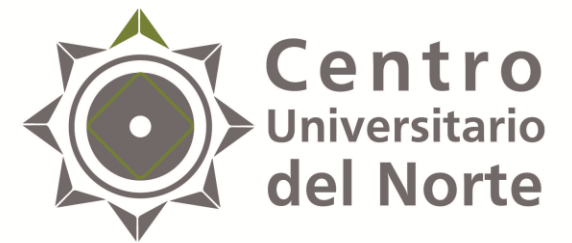

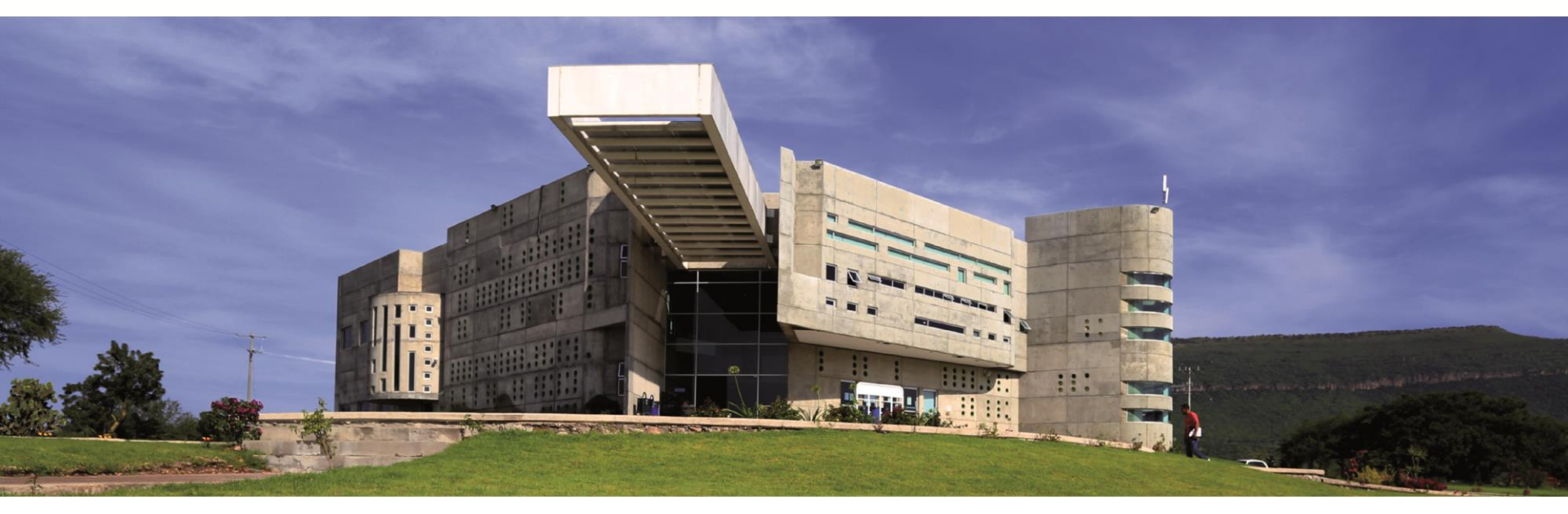

GUÍA RÁPIDA PARA EL REGISTRO DEL ALUMNO EN EL SERVICIO SOCIAL

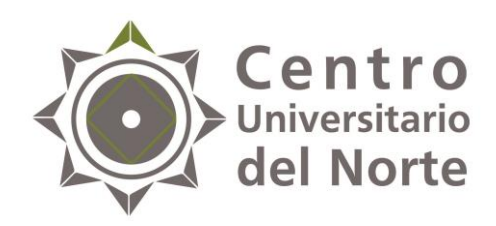

#### Paso I Ingresa a la página <u>siiau.udg.mx</u> en el módulo "Administración de Servicio Social"

| .udg.mx                                                                       |                                        |                                                                | <u>۲</u>                        |                                                                                                    | ۶ 🗈 | - + |  |
|-------------------------------------------------------------------------------|----------------------------------------|----------------------------------------------------------------|---------------------------------|----------------------------------------------------------------------------------------------------|-----|-----|--|
| Sistema Integral                                                              | de Información y Admini                | stración Universitaria                                         |                                 | SIIAU                                                                                                    |     |     |  |
| ¿Qué es el SIIAU?                                                             | Aplicaciones                           | <ul> <li>Módulos y sistemas</li> </ul>                         | P3E                             | Soporte y contacto                                                                                                |     |     |  |
|                                                                               |                                        |                                                                |                                 |                                                                                                    |     |     |  |
| Sistema Escolar                                                               | SilAU web                              | Sistema Recursos Humanos                                       | Sistema de Captura de           | Acceso a sistemas<br>Seleccione un sistema<br>Selecciona un servidor                                              |     |     |  |
| entrar 🛛                                                                      | entrar D<br>SIIAU web 2005<br>entrar D | entrar 🖸                                                       | Información Pública<br>entrar 🖸 | BERE                                                                                                    |     |     |  |
|                                                                               |                                        | Avisos                                                         |                                 | Oficinas de Control Escolar en la                                                                                 |     |     |  |
| <ul> <li>Orden de pago<br/>estudiantes</li> <li>Catálogo de Materi</li> </ul> | para                                   | Cronograma de Actividades<br>Académica 2014 "A"<br>12 Nov 2013 | para la Programación            | Red Universitaria   Centros Universitarios Metropolitanos  Centros Universitarios Regionales  Universidad Virtual |     |     |  |

**NOTA:** Se recomienda realizar el registro en el navegador Mozilla Firefox o Internet Explorer, así como tener actualizados el Adobe Flash Player y Adobe Reader.

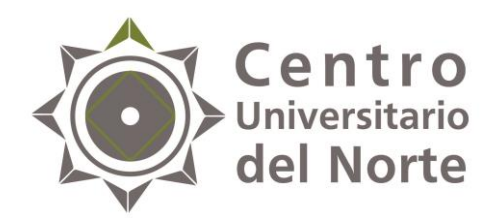

225

TATADA

### 2. Da clic en "Iniciar sesión"

| Firefox 🔪 😰 Inicio   Sistema Integral de Informaci 🗴 🍟 Sistema de Administración de Servici 🗴 🕂                                                                                                    | - Ə ×              |
|----------------------------------------------------------------------------------------------------|--------------------|
| Image: ServicioSocial-war/   Image: ServicioSocial-war/                                                                                                    | ₽ 📭 🕂 🏦            |
| Miércoles, 04 de diciembre del 2013   Inicio   Mapa de sitio   Contact   Iniciar sesio                                                                                                    | ón                 |
| Sistema de Administración de Servicio Social                                                                                                    | - 1                |
| Bienvenido                                                                                                    |                    |
| La Unidad de Servicio Social de la Universidad de Guadalajara da la bienvenida a este espacio para la<br>administración de los procesos de Servicio Social en la Red Universitaria en sus cinco diferentes fases: Convenios<br>específicos en materia de servicio social, Registro de Programas, Registro de prestadores, Seguimiento y<br>Acreditación.                                                                                                    | a<br>S<br>Y        |
| El Servicio Social debe ser una actividad comprometida con la problemática social, que contribuya a la formación de los futuros profesionistas, apoye el desarrollo estatal, regional y nacional, y propicie mayores oportunidades para el desarrollo de los estudiantes y la comunidad en general.                                                                                                    | n<br>s             |
| El servicio social se define como <b>actividad formativa y de aplicación de conocimientos</b> que de manera<br>temporal y <b>obligatoria</b> realizan los alumnos o pasantes de la Universidad y de las instituciones que imparter<br>programas educativos con reconocimiento de validez oficial de estudios, <b>en beneficio de los diferentes sectores</b><br><b>de la sociedad</b> .                                                                                                    | a<br>n<br><b>s</b> |
| El servicio social debe de integrar las dos funciones sustantivas, vincular a la universidad con la sociedad y los sectores que la integran en apoyo a la solución de las problemáticas que se presentan, y a la vez apoyar la formación integral de los estudiantes. Es fundamental en la formación integral del alumno, complementa su etapa formativa al desarrollar una conciencia cívica, de servicio y retribución a la sociedad, además de ser también, una vía de retro-alimentación de la propia Universidad. | s<br>a<br>a        |
| Para una óptima visualización se recomienda usar Mozilla Firefox 3.x o superiores, Adobe Flash Player, Adobe Reader.                                                                                                    |                    |

~

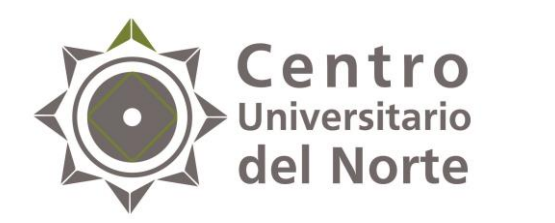

### 3. Ingresa código y contraseña y da click en entrar

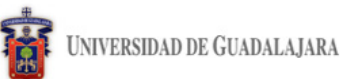

Miércoles, 04 de diciembre del 2013 | Inicio | Mapa de sitio | Contacto | Iniciar sesión |

Sistema de Administración de Servicio Social

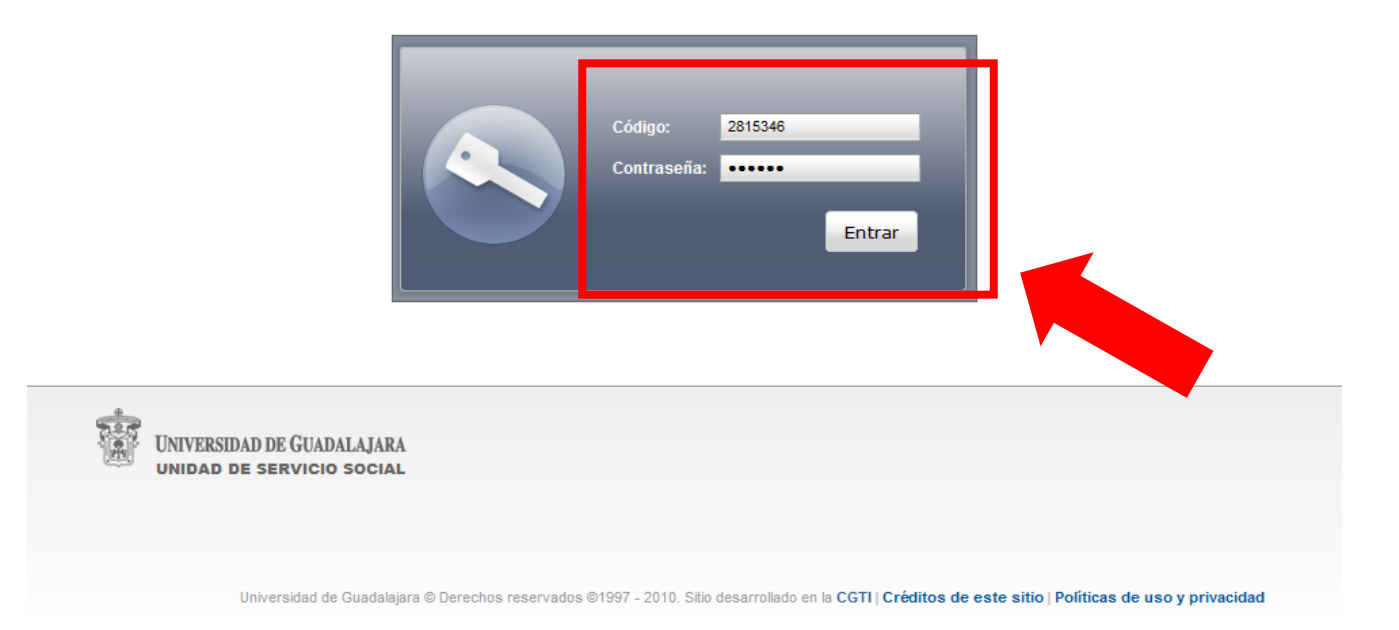

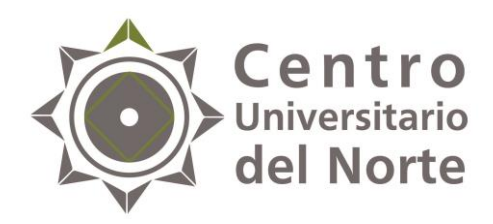

# 4. Ingresa al menú de Alumno-General-Datos personales, completa el formulario y guarda cambios.

| <b>1</b>                                           | Jueves, 13 de octubre del 2016   Inicio                     | 4861442 - ELEAZAR DIAZ MARTINEZ                                                                                                    |                       |
|----------------------------------------------------|-------------------------------------------------------------|----------------------------------------------------------------------------------------------------|-----------------------|
| UNIVERSIDAD DE GUADALAJARA                         |                                                             | Cerrar sesión                                                                                                    |                       |
| Sistema de Administración de Servicio Social       |                                                             |                                                                                                    |                       |
| Alumno Usuario                                     |                                                             |                                                                                                    |                       |
| General Datos<br>Aspirante Personales              |                                                             | Jueves, 13 de octubre del 2016   Intolo   Mapa de silto   Contaoto   3457<br>UNIVERSIDAD DE GUADALAJARA Cerra                                                                                                    | TELLANOS<br>ar sesión |
|                                                    |                                                             | Sistema de Administración de Servicio Social<br>Usuario                                                                                                    |                       |
| Universidad de Guadalajara © Derechos reservados © | 997 - 20 0. Sitio desarrollado en la <b>CGTI   Créditos</b> | Actualizar información de alumno         Datos Alumno         Código:       200492533         Nombre:       CARDENAS CASTE!         CURP:       CACJ910427MJCRS         Facha de, Nacioniento:       Image: Colonia         Domicilio       none         Colonia       Código Postal         none       Image: Colonia         País       Estado         País       Estado         Famil       Teléfono         none       Image: Colonia         Oatos Trabajo       Image: Colonia         Trabaja       Image: Colonia         Image: Colonia       Image: Colonia         Guardar cambios       Image: Colonia |                       |
|                                                    |                                                             | UNIVERSIDAD DE GUADALAJARA<br>UNIDAD DE GERVICIO SOCIAL                                                                                                    |                       |

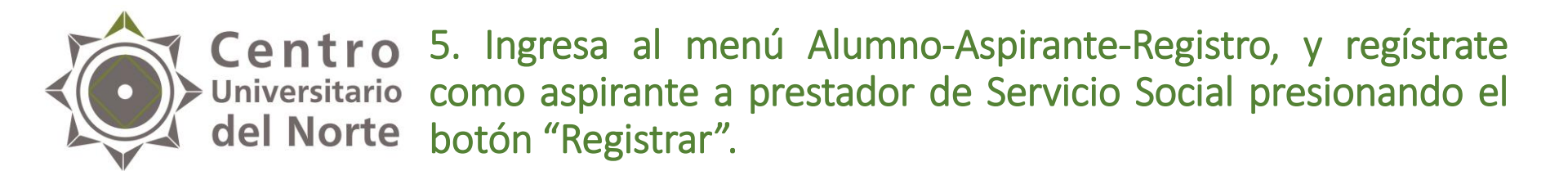

| UNIVERSIDA                   | D DE GUADALAJARA                                    |                                                        |                                                  |   | Cerrar sesión                           |                                        |                      |               |
|------------------------------|-----------------------------------------------------|--------------------------------------------------------|--------------------------------------------------|---|-----------------------------------------|----------------------------------------|----------------------|---------------|
| Sistema de A                 | dministración de                                    | e Servicio Social                                      |                                                  |   |                                         |                                        |                      |               |
| Alumno                       | Usuario                                             |                                                        |                                                  |   |                                         |                                        |                      |               |
| General  Aspirante Prestador | Registro                                            |                                                        |                                                  |   | UNIVERSIDAD DE GUA                      | ADALAJARA                              |                      | Cerrar sesión |
| Trestador                    | pago                                                |                                                        |                                                  | S | Sistema de Administ                     | tración de Servicio Social             |                      |               |
|                              | Ofertas<br>disponibles                              |                                                        |                                                  |   | Alumno Usuar                            | rio                                    |                      |               |
| UNIVE                        | ERSIDAD DE GUADALAJ<br>ad de servicio soci <i>a</i> | ARA                                                    |                                                  | A | Registrarse como asp<br>Carrera: CPUA ↓ | irante a prestador de servicio so      | cial                 |               |
|                              |                                                     |                                                        |                                                  |   | Ciclo de registro al servic<br>2017A    | io:                                    |                      |               |
|                              | Universidad de Gu                                   | adalajara © Derechos reservados ©1997 - 2010. Sitio de | nrollado en la CGTI   Créditos de este sitio   l |   | Centro:<br>CUNORTE                      | Carrera:<br>LICENCIATURA EN CONTADURIA | PUBLICA              |               |
|                              |                                                     |                                                        |                                                  |   | Créditos requeridos<br>449              | Sede<br>NOO - CAMPUS COLOTLAN          |                      |               |
|                              |                                                     |                                                        |                                                  |   | Código:<br><b>3048614</b>               | Alumpo:<br>ELE/                        |                      |               |
|                              |                                                     |                                                        |                                                  |   | Ciclo de admisión:<br>2008A             | Último ciclo cursado:<br>2015B         | Estatus:<br>ACTIVO   |               |
|                              |                                                     |                                                        |                                                  |   | Promedio:<br><b>72.21</b>               | Creditos:<br><b>480</b>                | Porcentaje:<br>106.9 |               |
|                              |                                                     |                                                        |                                                  |   | Үа сиен                                 |                                        | 1                    |               |
|                              |                                                     |                                                        |                                                  | ł | Registrar Eliminar I                    | Registro                               |                      |               |

**Nota:** verifica que el ciclo de registro corresponda al 2018 B y que el registro se realice con éxito.

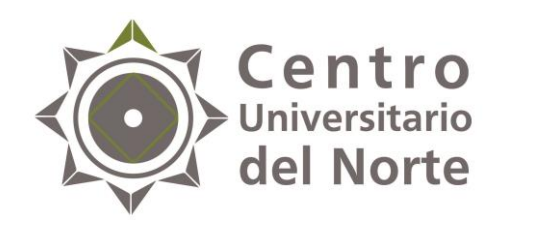

 Ingresa al menú Alumno-Aspirante-Orden de pago y da click en el botón "Generar orden de pago". Imprime el formato y realiza el pago en cualquiera de los bancos indicados. Posteriormente, entrega la ficha original y una copia a la Unidad de Servicio Social de tu Centro Universitario.

| UNIVERSIDAD DE GUADALAJARA |                                             |                                                                      | пого ј тера на знио ј сопцео | Cerrar sesión                                           |                               |                                                                                  |                            |
|----------------------------|---------------------------------------------|----------------------------------------------------------------------|------------------------------|---------------------------------------------------------|-------------------------------|----------------------------------------------------------------------------------|----------------------------|
| Sistema de A               | Administración d                            | e Servicio Social                                                    |                              |                                                         |                               |                                                                                  |                            |
| Alumno                     | Usuario                                     |                                                                      |                              |                                                         | 1                             |                                                                                  |                            |
| General 🕨                  |                                             |                                                                      |                              |                                                         |                               | monoay, 12 de September del 2011   micro   mapa de sitio   contact               | FROM ISABEL AVILES CARRIEL |
| Aspirante 🕨                | Registro                                    |                                                                      | 👬 UNIV                       | ERSIDAD DE GUADALAJARA                                  |                               |                                                                                  | Cerrar sesión              |
| Prestador 🕨                | Orden de                                    |                                                                      | 215                          |                                                         |                               |                                                                                  |                            |
|                            | Ofertas<br>disponibles                      |                                                                      | Sistema                      | a de Administración de Se                               | ervicio Social                |                                                                                  | SERVER SOLL                |
|                            | VERSIDAD DE GUADALA<br>Dad de servicio soci | ARA<br>L                                                             | Alumr                        | 10                                                      |                               |                                                                                  |                            |
|                            |                                             |                                                                      | Descarg                      | ar ficha de pago                                        |                               |                                                                                  |                            |
|                            | Universidad de Gu                           | adalajara © Derechos reservados ©1997 - 2010. Sitio desarr lado en l | Centro                       | Carrera Ciclo Orden de P                                | Pago                          |                                                                                  |                            |
|                            |                                             |                                                                      | CUCEA                        | RH0 20116 2                                             |                               |                                                                                  |                            |
|                            |                                             |                                                                      | t                            | UNIVERSIDAD DE GUADALAJARA<br>Unidad de servicio social | A                             |                                                                                  |                            |
|                            |                                             |                                                                      |                              | Universidad de Guadalaji                                | ara © Derechos reservados ©1? | 997 - 2010. Sitio desarrollado en la <b>CGTI   Créditos de este sitio   Polí</b> | ticas de uso y privacidad  |

**Nota:** La cuota de pago de inscripción al Servicio Social es única. Si anteriormente realizaste este pago y no se te asignó una plaza, tu ficha es válida para el nuevo ciclo de registro.

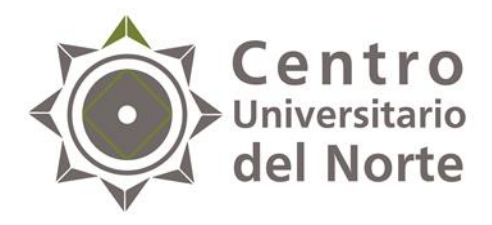

# Paso II <u>Consulta de Oferta de Plazas</u>

- Antes de iniciar este paso debes de:
  - ✓ Haber realizado el paso I con éxito.
  - Haber entregado la documentación correspondiente.
     (orden de pago y en caso de estar trabajando y no poder realizar tu Servicio Social de lunes a viernes, el documento que así lo compruebe).

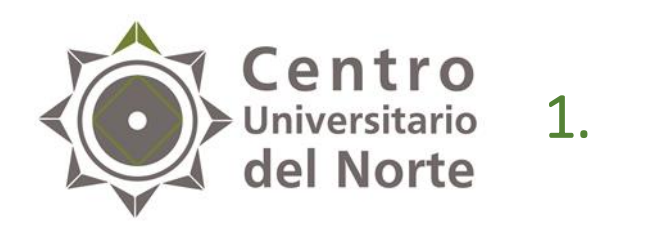

### Ingresa al menú Alumno- Aspirantes-Ofertas disponibles.

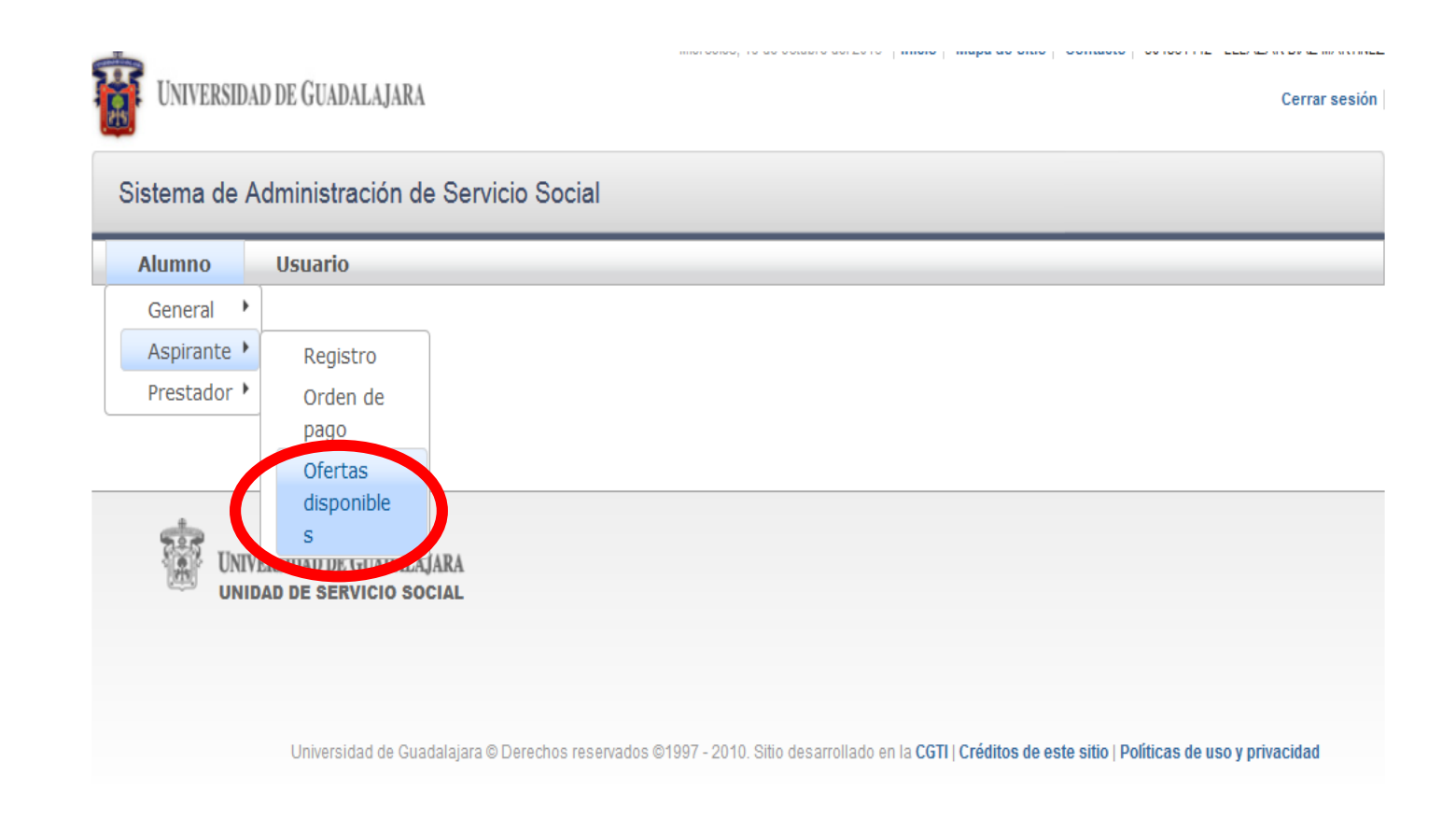

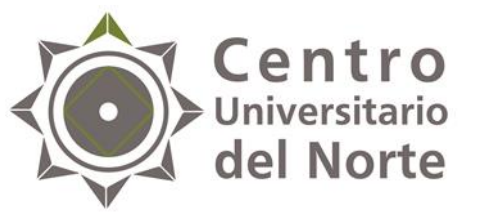

### Centro Duniversitario 2. Selecciona uno de los programas que están enlistados.

| Alumno                                                                         |  |
|--------------------------------------------------------------------------------|--|
| Ofertas de prestación de servicio social                                       |  |
| —Agenda de alumno:                                                             |  |
| Inicia:<br>Términa: 23/09/11 21:00                                             |  |
| —Oferta o Plaza seleccionada—                                                  |  |
| Nombre de programa:<br>Turno:<br>Desde:<br>Hasta:<br>Fecha y Hora de registro: |  |
| —Listado de ofertas disponibles:                                               |  |
| Centro Carrera Nombre Programa Turno Desde Hasta Lugares disponibles           |  |
| No hay ofertas para mostrar                                                    |  |
|                                                                                |  |
| Actualizar listado Detalle de oferta Registrarme a oferta                      |  |

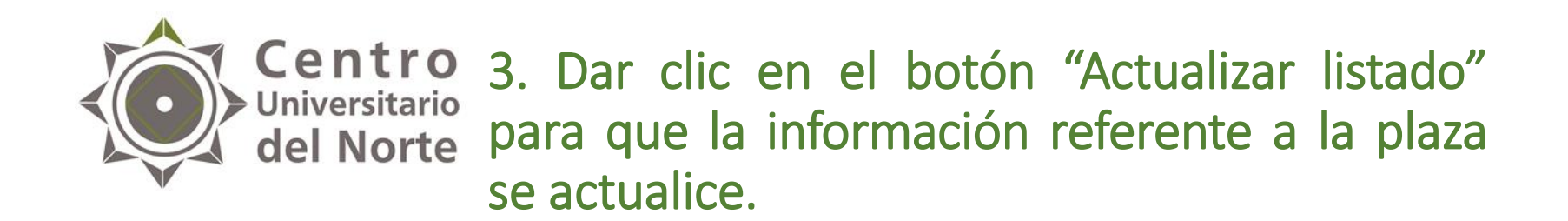

| situs uc p                                                      | estación de servició social                                                                                           |
|-----------------------------------------------------------------|----------------------------------------------------------------------------------------------------|
| Agenda de                                                       | lumno:                                                                                                    |
| nicia:<br>Términa: 23/                                          | 0/11/21:00                                                                                                    |
| Oferta o Pla                                                    | a seleccionada                                                                                                    |
| Nombre de p                                                     | ograma:                                                                                                    |
| Turno:<br>Desde:                                                |                                                                                                    |
| 1                                                               |                                                                                                    |
| Hasta:<br>Focho y Hor                                           | do registro:                                                                                                    |
| Hasta:<br>Fecha y Hor                                           | de registro:                                                                                                    |
| Hasta:<br>Fecha y Hor                                           | de registro:                                                                                                    |
| ⊣asta:<br>Fecha y Hor<br>_istado de o                           | de registro:<br>ertas disponibles:                                                                                    |
| ⊣asta:<br>Fecha y Hor<br>.istado de d                           | de registro:<br>ertas disponibles:                                                                                    |
| Hasta:<br>Fecha y Hor<br>Listado de o<br>Centro                 | de registro:<br>ertas disponibles:<br>errera Nombre Programa Turno Desde Hasta Lugares disponibles                    |
| Hasta:<br>Fecha y Hor<br>Listado de d<br>Centro d<br>No hay ofe | de registro:<br>ertas disponibles:<br>arrera Nombre Programa Turno Desde Hasta Lugares disponibles<br>as para mostrar |
| Hasta:<br>Fecha y Hor<br>Listado de d<br>Centro d<br>No hay ofe | de registro:<br>ertas disponibles:<br>arrera Nombre Programa Turno Desde Hasta Lugares disponibles<br>as para mostrar |
| Hasta:<br>Fecha y Hor<br>Listado de d<br>Centro Q<br>No hay ofe | de registro:<br>ertas disponibles:<br>arrera Nombre Programa Turno Desde Hasta Lugares disponibles<br>as para mostrar |

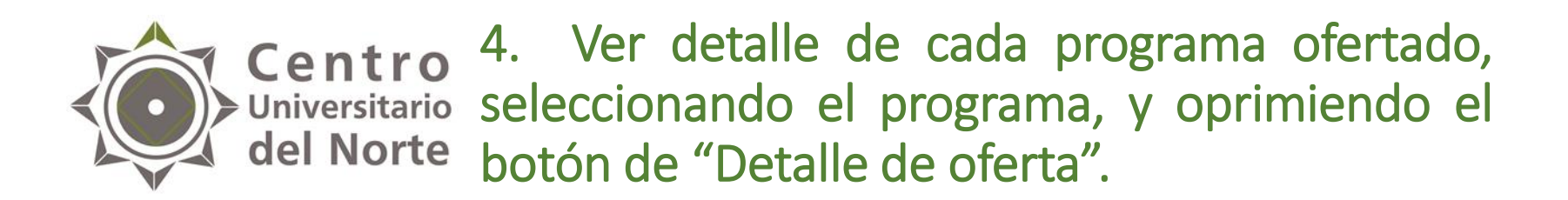

| Alumno                                                                         |
|--------------------------------------------------------------------------------|
| Ofertas de prestación de servicio social                                       |
| Agenda de alumno:                                                              |
| Inicia:<br>Términa: 23/09/11 21:00                                             |
| Oferta o Plaza seleccionada                                                    |
| Nombre de programa:<br>Turno:<br>Desde:<br>Hasta:<br>Fecha y Hora de registro: |
| Listado de ofertas disponibles:-                                               |
| Centro Carrera Nombre Programa Turno Desde Hasta Lugares disponibles           |
| No hay ofertas para mostrar                                                    |
| Actualizar listade Detalle de oferta Registrarme a oferta                      |

**Nota:** se sugiere consultar:

- ✓ El horario a cumplir.
   ✓ El lugar de la prestación del Servicio Social.
   ✓ Las actividades a desarrollar.
   ✓ De tener dudas consultar directamente en la Dependencia Receptora.

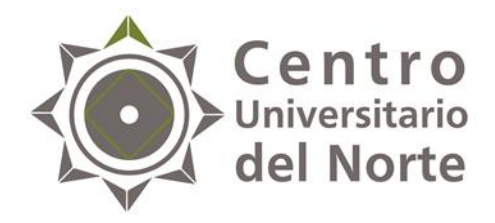

## Paso III Consulta de Agenda

- Antes de iniciar este paso debes de:
  - ✓ Haber realizado el paso I y II con éxito.

**Nota:** recuerda que para obtener una mejor optimización del sistema, te recomendamos trabajar en el navegador Mozilla Firefox y verificar que tu computadora cuente con el Adobe Flash Player y el Adobe Reader.

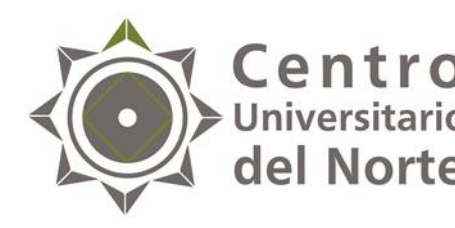

**Centro** Universitario **del Norte** 1. Ingresa al menú Alumno- Aspirantes- Ofertas disponibles y consulta el detalle en el apartado *"Agenda de alumno",* en donde se muestra el día y hora de inicio y término de la agenda.

| Alumno Usuario                                                                                              |                   |
|----------------------------------------------------------------------------------------------------|-------------------|
| Ofertas de prestación de                                                                                    | : se vicio social |
| Agenda de alumno:<br>Inicia:<br>Términa:                                                                    |                   |
| Oferta o Plaza seleccion:<br>Nombre de programa:<br>Turno:<br>Desde:<br>Hasta:<br>Fecha y Hora de registro: | ada               |
| —Listado de ofertas dispo                                                                                   | nibles:           |

| 51840 42 | orentas un   | sponibles. | (0 de 0)           |                   | 10 x            |       |       |                     |
|----------|--------------|------------|--------------------|-------------------|-----------------|-------|-------|---------------------|
| Centro   | Carrera      | Deper      | ndencia            | Programa          | Turno           | Desde | Hasta | Lugares disponibles |
| No hay c | ofertas para | mostrar    |                    |                   |                 |       |       |                     |
|          |              |            | (0 de 0)           |                   | > II Y          |       |       |                     |
|          |              |            | Actualizar listado | Detalle de oferta | Asignarme a ofe | erta  |       |                     |

**Nota:** la agenda se genera de manera automática de acuerdo al promedio en SIIAU de cada alumno participante.

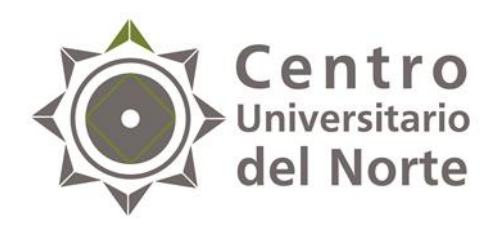

#### Paso IV Selección de plaza para Servicio Social

Después de haber consultado el listado de ofertas disponibles y estar convencido de tu mejor opción a elegir, selecciona la plaza de tu preferencia dando un click a esta misma cerciorando que la barra se ponga en color azul y presiona el botón, *"Asignarme a oferta"*.

|          |            |                                                                           |                                                                           |         | Alumno Usuario                                  |       |                                                                                            |
|----------|------------|---------------------------------------------------------------------------|---------------------------------------------------------------------------|---------|-------------------------------------------------|-------|--------------------------------------------------------------------------------------------|
|          |            |                                                                           |                                                                           |         | Ofertas de prestación de servicio social        |       |                                                                                            |
| Lista    | do de prog | jramas                                                                    |                                                                           |         |                                                 |       | Agenda de alumno:                                                                          |
|          | Programa:  | 0 / 2 0 0 0 +                                                             | Estatus:                                                                  | - *     | Ciclo: 🗸                                        | . 0   |                                                                                            |
|          |            | (1 de 10)                                                                 | iclo: 2016B ▼                                                             | 0 ~     | Oferta o Plaza seleccionada Nombre de programa: |       |                                                                                            |
| <u> </u> | Pollo      | Nombre                                                                    | Dependencia                                                               | Centro  | Estatus                                         | Ciclo | Turno:<br>Desde:<br>Hasta                                                                  |
|          | 43161      | APOYO A PROGRAMAS RADIOFÓNICOS                                            | Red Radio Universidad                                                     | CUNORTE | Publicado                                       | 20105 | Fecha y Hora de registro:                                                                  |
|          | 43704      | NUTRICION CLINICA                                                         | I. MENCHACA                                                               | CUNORTE | Publicado                                       | 2016B |                                                                                            |
|          | 48425      | GOBIERNO DEL ESTADO DE JALISCO/<br>MODERNIZACIÓN ADMINISTRATIVA           | GOBIERNO DEL<br>ESTADO/DEPENDENCIAS ADSCRITAS A<br>LA UNIRSE REGIÓN NORTE | CUNORTE | Publicado                                       | 2016B | Listado de ofertas disponibles:                                                            |
|          | 48432      | ASESORÍA Y APOYO EN DIFERENTES<br>ASUNTOS ADMINISTRATIVOS Y<br>JURÍDICOS. | H. AYUNTAMIENTO DE VILLA<br>GUERRERO, JALISCO                             | CUNORTE | Publicado                                       | 2016B | (0 de 0) 10 v<br>Contro Careco Espendencia Programa Turno Docido Hosto Lucarez disposibles |
|          | 48433      | APOYO AUXILIAR Y ADMINISTRATIVO                                           | FISCALÍA GENERAL DEL ESTADO/<br>DIRECCIÓN REGIONAL NORTE.                 | CUNORTE | Publicado                                       | 2016B |                                                                                            |
|          | 44065      | SERVICIO DE PAIDOPSIQUIATRÍA                                              | HOSPITAL CIVIL DE<br>GUADALAJARA-FRAY ANTONIO<br>ALCALDE                  | CUNORTE | Publicado                                       | 2016B | No nay orenas para mostrar<br>(0 de 0) e e so 10 v                                         |
|          | 44068      | NUTRICIÓN CLÍNICA                                                         | HOSPITAL CIVIL DE<br>GUADALAJARA-FRAY ANTONIO<br>ALCALDE                  | CUNORTE | Publicado                                       | 2016B | Actualizar listado Detalle de verta Asignarme à oferta                                     |
|          | 44070      | SALUD COMUNITARIA - ENFERMERIA                                            | HOSPITAL CIVIL DE GUADALAJARA-JUAN<br>I. MENCHACA                         | CUNORTE | Publicado                                       | 2016B |                                                                                            |

#### Nota:

- Verifica que el nombre del programa seleccionado sea el de tu interés, ya que una vez asignada tu plaza, no hay manera de realizar cambios.
- Debes de asignar la plaza de Servicio Social en la fecha y hora establecidas de acuerdo a lo que indique la agenda.

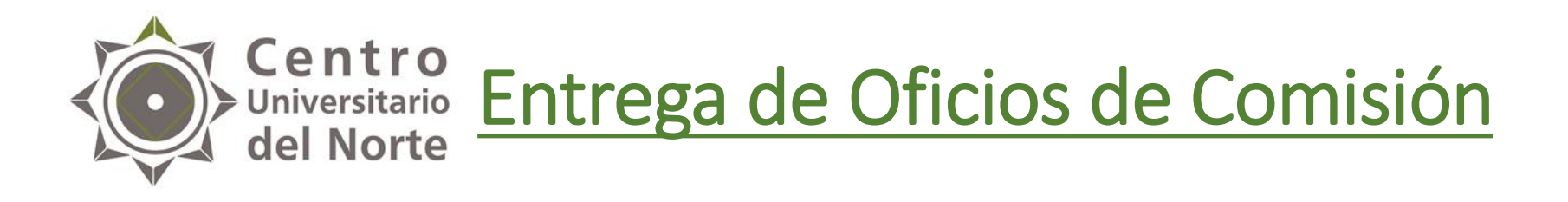

- La entrega de los Oficios de Comisión será en la Unidad de Servicio Social de este Centro Universitario del día 19 al 22 de febrero de 2019 en los horarios:
- ✓ Lunes: 11:00 14:00 / 17:00 19:00
   ✓ Martes a Jueves: 10:00 14:00 / 17:00 19:00
   ✓ Viernes: 10:00 14:00

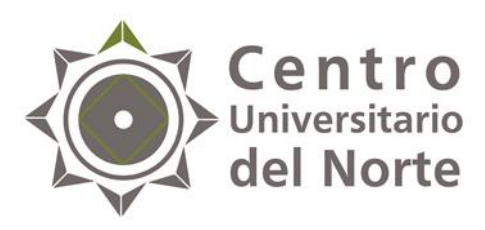

# Inicio del Servicio Social

- Una vez que obtengas tu oficio de comisión deberás firmarlo y recabar la firma del titular de la dependencia receptora, asimismo;
- ✓ Preséntate en la dependencia a la cual fuiste asignado para ratificar tu horario y actividades a realizar.
- ✓ Solicita a la dependencia receptora tu carta de inicio que acredite que fuiste aceptado para realizar tu Servicio Social y en que fecha darás inicio a este mismo.
- ✓ Entregar una copia de tu oficio de comisión debidamente firmado y sellado a la dependencia receptora.
- Entregar una copia de tu oficio de comisión debidamente firmado y sellado a la Unidad de Servicio Social de tu Centro Universitario y la carta de inicio, dentro de los 7 días hábiles a la fecha extendida de este mismo.

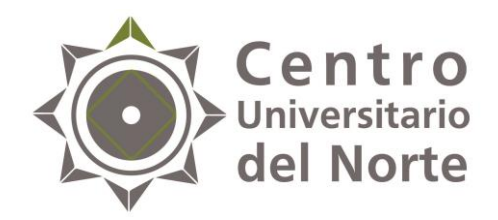

### Contacto:

#### Lic. Jessica Arlette Cárdenas Castellanos

Jefa de la Unidad de Servicio Social

jessica.arlette@cunorte.udg.mx

Tel: 01 499 992 1333 Ext. 58211

Carretera Federal No. 23, Km. 191, C.P. 46200, Colotlán, Jalisco, México